#### Cubase LE 6 start up guide

The screenshots in this guide were taken on Windows 7, however the installation process will be almost exactly the same on Mac.

1. Run and open the CD on your computer.

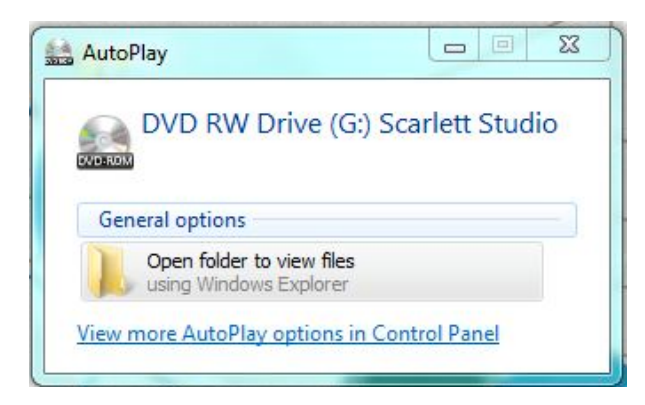

2. Open the 'Cubase LE 6' folder and then run the 'Start\_Center'

| Date modified    | Туре                                                                                                    | Size                                                                                                    |
|------------------|----------------------------------------------------------------------------------------------------|----------------------------------------------------------------------------------------------------|
|                  |                                                                                                    |                                                                                                    |
| 23/10/2012 10:00 | File folder                                                                                                    |                                                                                                    |
| 22/10/2012 16:28 | File folder                                                                                                    |                                                                                                    |
| 23/10/2012 09:51 | File folder                                                                                                    |                                                                                                    |
| 23/10/2012 08:56 | DXR File                                                                                                    | 9,202 KB                                                                                                    |
| 23/10/2012 09:00 | Configuration sett                                                                                                    | 1 KB                                                                                                    |
| 23/10/2012 08:59 | Application                                                                                                    | 4,673 KB                                                                                                    |
|                  | Date modified<br>23/10/2012 10:00<br>22/10/2012 16:28<br>23/10/2012 09:51<br>23/10/2012 08:56<br>23/10/2012 09:00<br>23/10/2012 08:59 | Date modified         Type           23/10/2012 10:00         File folder           22/10/2012 16:28         File folder           23/10/2012 09:51         File folder           23/10/2012 09:56         DXR File           23/10/2012 09:00         Configuration sett           23/10/2012 08:59         Application |

3. When launched, select your language and then run through the steps until you get to the main menu.

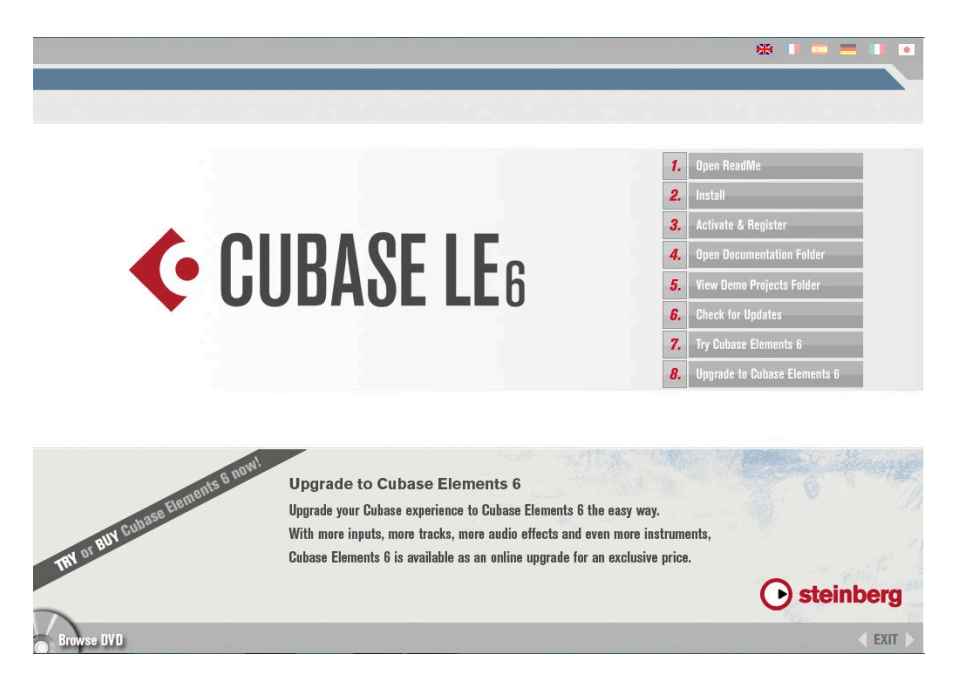

Web: http://www.focusrite.com/answerbase/ Phone: +44 (0) 1494 462246

- 4. Click on 'Install' and run through the installer for Cubase LE 6 on your computer.
- 5. After you have done this, go back to the main Start Center menu and click on 'Activate & Register'.
- 6. Here, follow the steps to create your "My Steinberg" Account
- 7. Steinberg will send a confirmation email to the address you provided them. Open that email, and click on "Activate Account". When you do, your account will be on line.
- 8. Once you have created your "My Steinberg" account, go to the "My Products" page, and select "Add New Software"

| O Cubase LE 6 Activation & × O My Products:   https://w. ×                                                                                                    | and the second second sec |
|----------------------------------------------------------------------------------------------------|----------------------------------------------------------------------------------------------------|
| ← → C Antheory C Antheory Content of the Antheory Content of the Antheory Con | ☆ :                                                                                                    |
| 🞯 Yahoo 🖉 Hotmail 🌸 FogBugz 🔢 Focusrite 🖉 Novation 🛲 Avid 🗀 Audio/Tech 🎊 Maps 🗋 News/Politics 🚞 Online File Folder 🍖 Manage saved fil                                                                                                    | lters 📋 Imported From Firef 🚺 YouTube 🚦 Google                                                                                                    |
|                                                                                                    |                                                                                                    |
|                                                                                                    |                                                                                                    |
| Steinberg Home Shop Products Support Artists News & Event                                                                                                    | s Education Company                                                                                                    |
| Creativity First                                                                                                    |                                                                                                    |
|                                                                                                    |                                                                                                    |
| My Products My Profile My Sunnert My Forum My Newslatter                                                                                                    | English                                                                                                    |
| mjilouudos mjiloudos mjiloudo mjisupport mjiloudin mjinonsisteto                                                                                                    |                                                                                                    |
|                                                                                                    |                                                                                                    |
| My Dreducto                                                                                                    | @focusrite.com                                                                                                    |
| my Ploudels                                                                                                    | Log out                                                                                                    |
|                                                                                                    |                                                                                                    |
|                                                                                                    |                                                                                                    |
| Enter Devenload Assess Code Add new activers Add new berdware                                                                                                    |                                                                                                    |
|                                                                                                    |                                                                                                    |
|                                                                                                    |                                                                                                    |
| Software eLicensers                                                                                                    |                                                                                                    |
|                                                                                                    |                                                                                                    |
|                                                                                                    |                                                                                                    |
|                                                                                                    |                                                                                                    |
| Activation status: Product activated on 03/06/2013 22:03                                                                                                    |                                                                                                    |
|                                                                                                    |                                                                                                    |
| Software reactivation Request support                                                                                                    |                                                                                                    |
|                                                                                                    |                                                                                                    |
|                                                                                                    |                                                                                                    |
|                                                                                                    |                                                                                                    |
|                                                                                                    | 🙂 🔝 🔻 🗸 🤜 🗞 😤 🙆 🏪 🍖 4:05 PM                                                                                                    |

9. Under "Cubase", choose "Older Cubase AI/LE Version", then choose "Cubase LE 6"

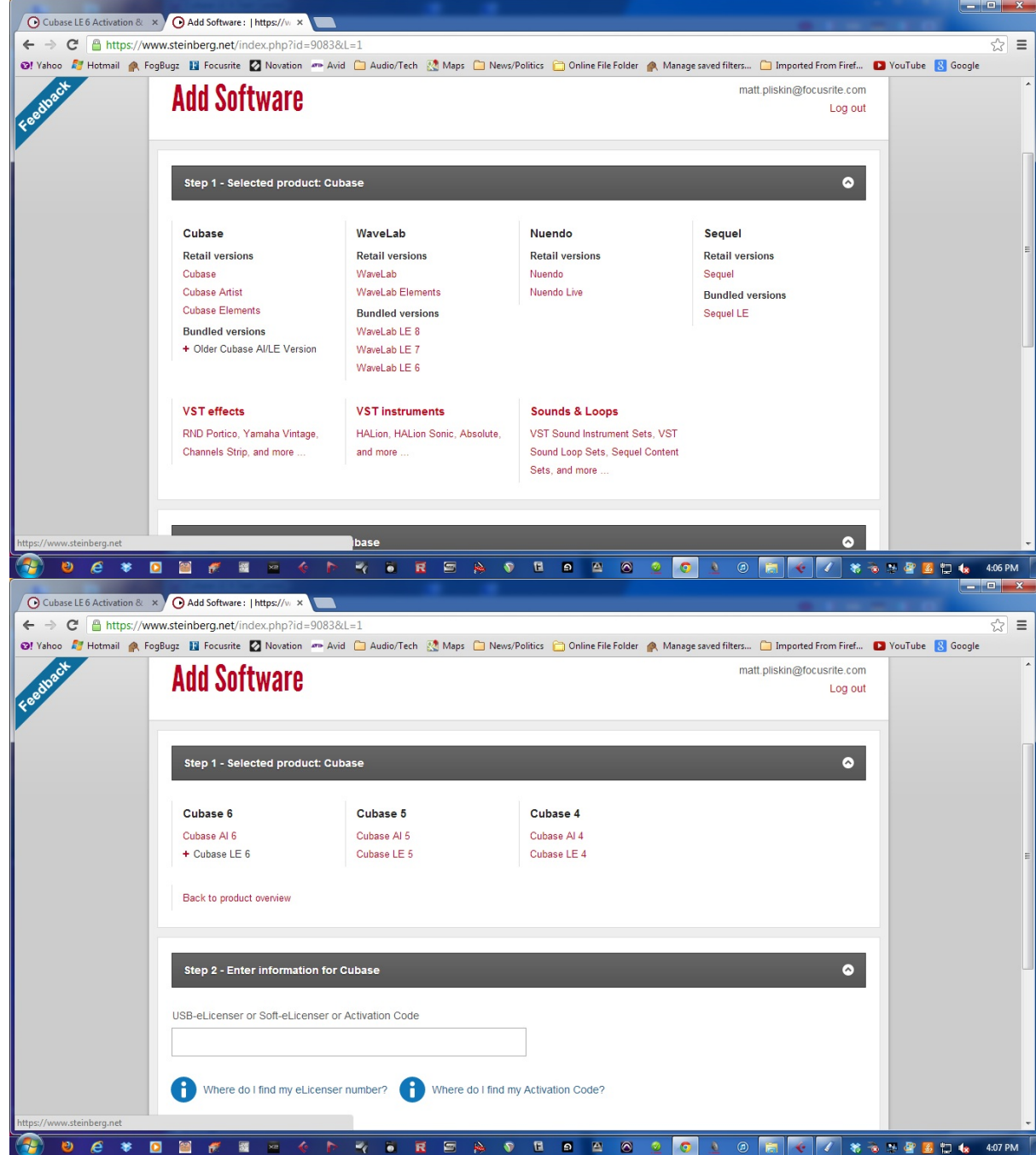

10. If you haven't already done so, download the eLicenser Control Center (eLCC) <u>here</u>. You will need to download and install the right version of the software for your operating system (Mac or PC).

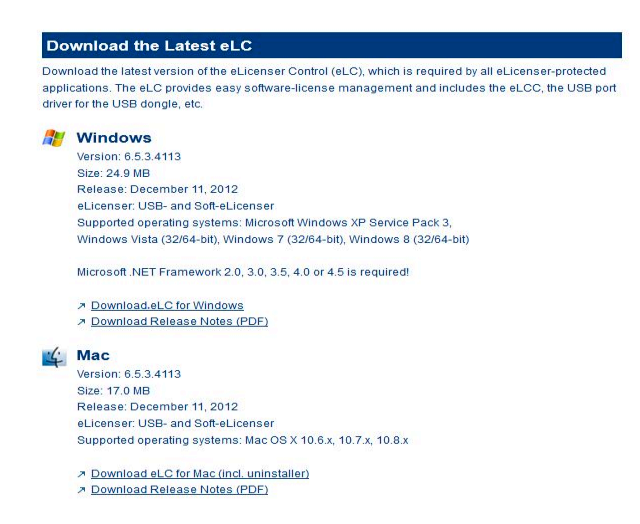

11. Once the eLCC is installed, open it up by going to Start > All programs. eLicenser on Windows, or Applications > eLicenser Control Center on Mac. Once open, go to; Registration > (your ELCC #) > Copy Serial Number.

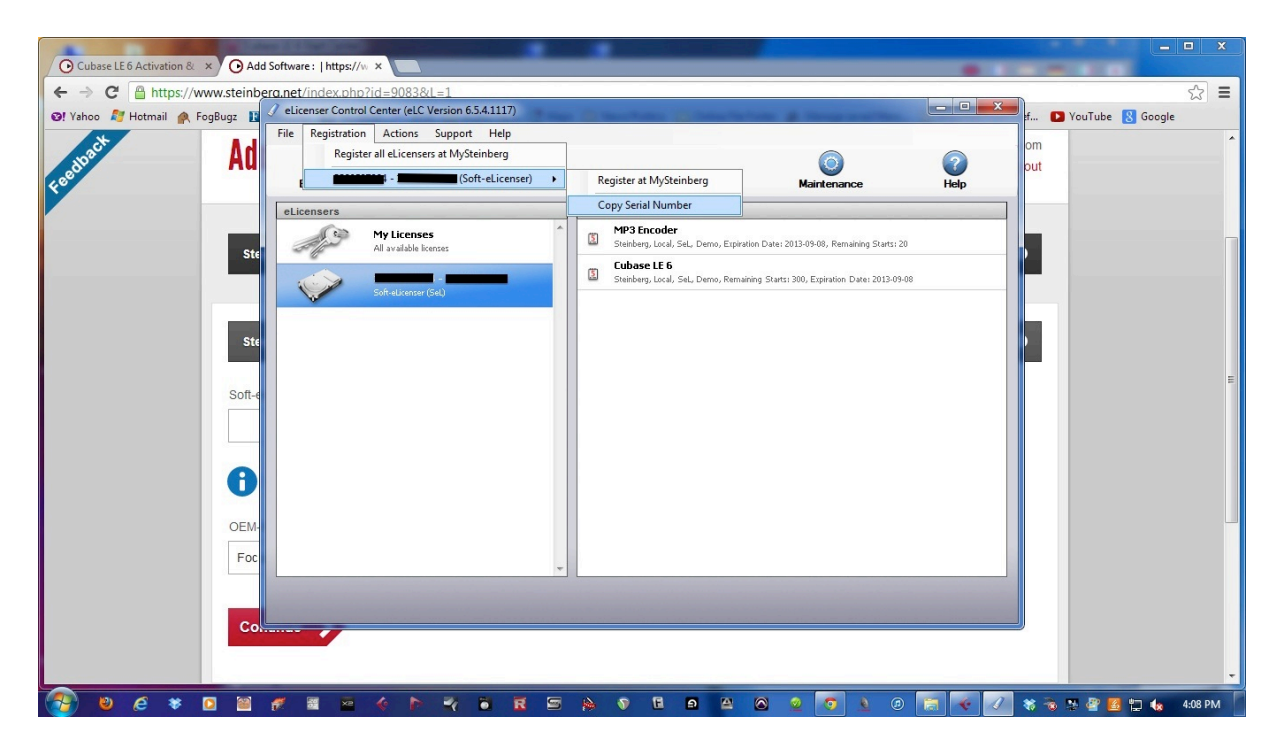

12. In your "My Steinberg" page, paste your ELCC # in the "Soft-eLicenser" section (Ctrl+V on PC, Command+V on Mac), and select "Focusrite" under

| "OEM Partne                  | er". Click Continue                             |                   |                        |                    |                    |                           |                |           |
|------------------------------|-------------------------------------------------|-------------------|------------------------|--------------------|--------------------|---------------------------|----------------|-----------|
| O Cubase LE 6 Activation & × | Add Software :   https://w ×                    |                   |                        |                    |                    | -                         | -              | - • ×     |
| ← → C 🔒 https://ww           | w.steinberg.net/index.php?id=9083&L=1           |                   |                        |                    |                    |                           |                | ☆ =       |
| 😳! Yahoo 灯 Hotmail 🏩 Fog     | Bugz 🔢 Focusrite 🙋 Novation 🛲 Avid 🧰 Audio/Tech | 🕂 Maps 📋 News/Pol | itics 📋 Online File Fi | ilder 🛕 Manage sav | red filters 📋 Impo | orted From Firef          | D YouTube 🐰 Go | ogle      |
| Feedbach                     | Add Software                                    |                   |                        |                    | matt.pliskin@      | @focusrite.com<br>Log out |                |           |
|                              | Step 1 - Selected product: Cubase LE 6          | _                 | -                      | -                  | -                  | ٥                         |                |           |
|                              | Step 2 - Enter information for Cubase LE 6      | _                 | -                      | -                  | -                  | ۵                         |                |           |
|                              | Soft-eLicenser:                                 |                   |                        |                    |                    |                           |                | E         |
|                              | Where do I find my eLicenser number?            |                   |                        |                    |                    |                           |                |           |
|                              | OEM-Partner<br>Focusrite                        | •                 |                        |                    |                    |                           |                |           |
|                              | Continue >                                      |                   |                        |                    |                    |                           |                |           |
| 🗿 🛛 é 🐐 🖸                    |                                                 |                   | 6 o 2                  | ۵ 🙎 💿 .            | <u>)</u> Ø 🔚       | 🗧 📝 😽 P                   | ت 🖬 🔮 🖉 ا      | 🏡 4:07 PM |

13. After you have been given the Activation Code, copy the code from the Steinberg Website, then enter eLicenser and click "Enter Activation Code".

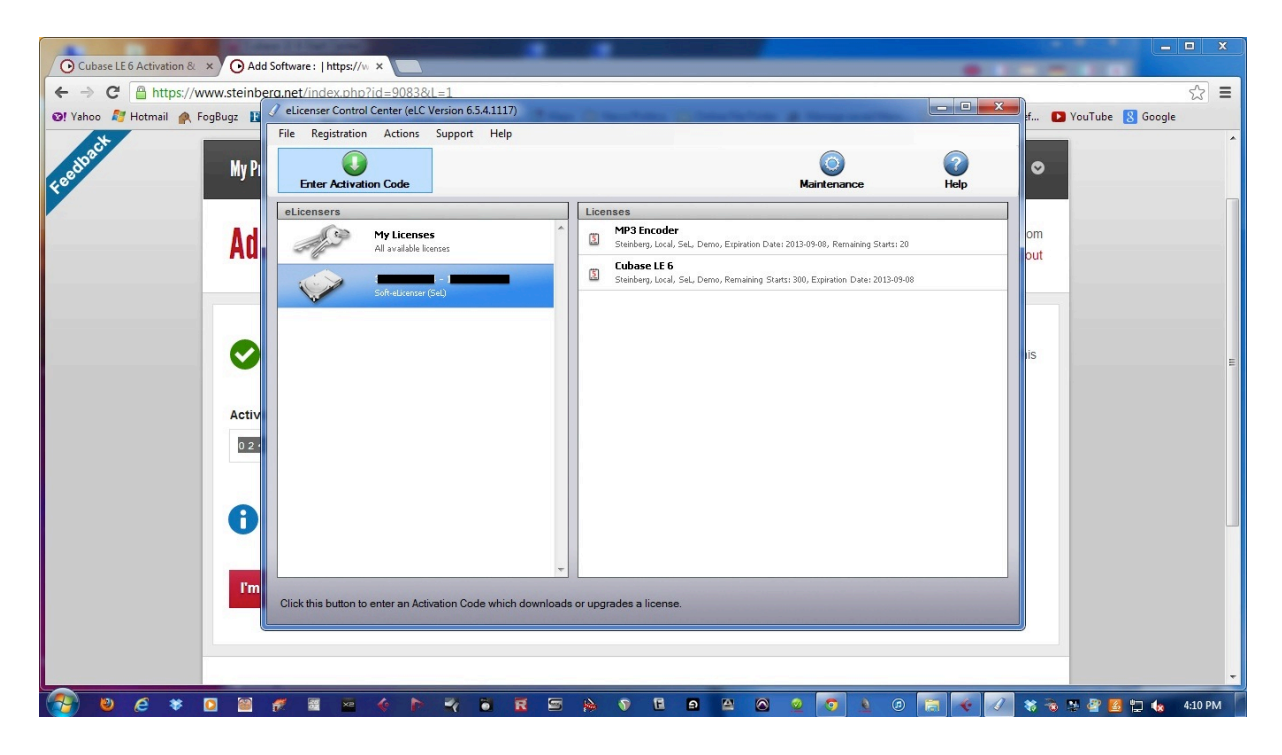

14. Paste your Activation Code into the following window, and click "Continue".

| O Cubase LE 6 Activation & × | Add Software :   https://w. ×                                                                                                    |                                                                       |     |
|------------------------------|----------------------------------------------------------------------------------------------------|-----------------------------------------------------------------------|-----|
| ← → C A https://www.ste      | einberg.net/index.php?id=9083&L=1                                                                                                    |                                                                       | ☆ 〓 |
| Feedback                     | NoveteenMusic.com.      NoveteenDownloads     Toulue - broadcas                                                                        | Support Artists News & Events Education Company                       |     |
|                              | My Products My Profile My Support My Forum My Newsletter                                                                               | English 🔮                                                             |     |
|                              | Add Software                                                                                                    | chrisjready@gmail.com<br>Log out                                      |     |
|                              | The registration of your Cubase LE 6 was successful.<br>Use this code to activate your software. You find this Activation Code a info. | ilso under "My Products". We've also just sent you an email with this |     |
|                              | Activation Code for Cubase LE 6                                                                                                    |                                                                       |     |
|                              | How to activate your product.                                                                                                    |                                                                       |     |
|                              | I'm done 🗲                                                                                                    |                                                                       |     |
|                              | © 2013 Steinberg Media Technologies GmbH. All rights reserved.                                                                         | About Privacy Policy Terms & Conditions                               |     |
|                              | <u> </u>                                                                                                    |                                                                       |     |

| icensers |                                        | Lice | enses                                                                                                  |
|----------|----------------------------------------|------|----------------------------------------------------------------------------------------------------|
|          | Iy Licenses                            | 3    | MP3 Encoder<br>Steinberg, Local, SeL, Demo, Expired, Expiration Date: 2012-09-02, Remaining Starts: 20 |
|          | S Inter Activation Code                |      | 2:03                                                                                                   |
|          |                                        |      |                                                                                                    |
|          | Enter Activation Code:<br>####-#####-# | ###- | ****                                                                                                   |

15. Click on 'Download License' and the license for Cubase LE 6 will start to download.

| Select eLicen | iser                                                                                                    |          |                                                                                         |  |
|---------------|----------------------------------------------------------------------------------------------------|----------|-----------------------------------------------------------------------------------------|--|
|               | Select eLicenser<br>Please select the eLicenser you want to download the license to and click 'Download License'.<br>An Internet connection is required for this process. |          |                                                                                         |  |
| eLicense      | ers                                                                                                    | Licenses |                                                                                         |  |
|               | 8789996779 - 0602987508<br>Soft-eLicenser (SeL)                                                                                                    | Ste      | ' <b>3 Encoder</b><br>Inberg, Local, SeL, Demo, Expired, Expiration Date: 2012-06-22, R |  |
|               | τ.                                                                                                    | •        | Cancel Download License                                                                 |  |

16. Once this has finished, you can close the eLCC, log out of your MySteinberg account and remove the installation disk from your computer. You will then be ready to open up Cubase LE 6 and enjoy recording with your new Scarlett Studio.